## 「やまなしくらしねっと」での結果通知確認方法

「やまなしくらしねっと」へログイン <u>https://apply.e-tumo.jp/pref-yamanashi-u/offer/offerList\_initDisplay</u>
ログインしたら、下記の方法により「結果通知」を確認

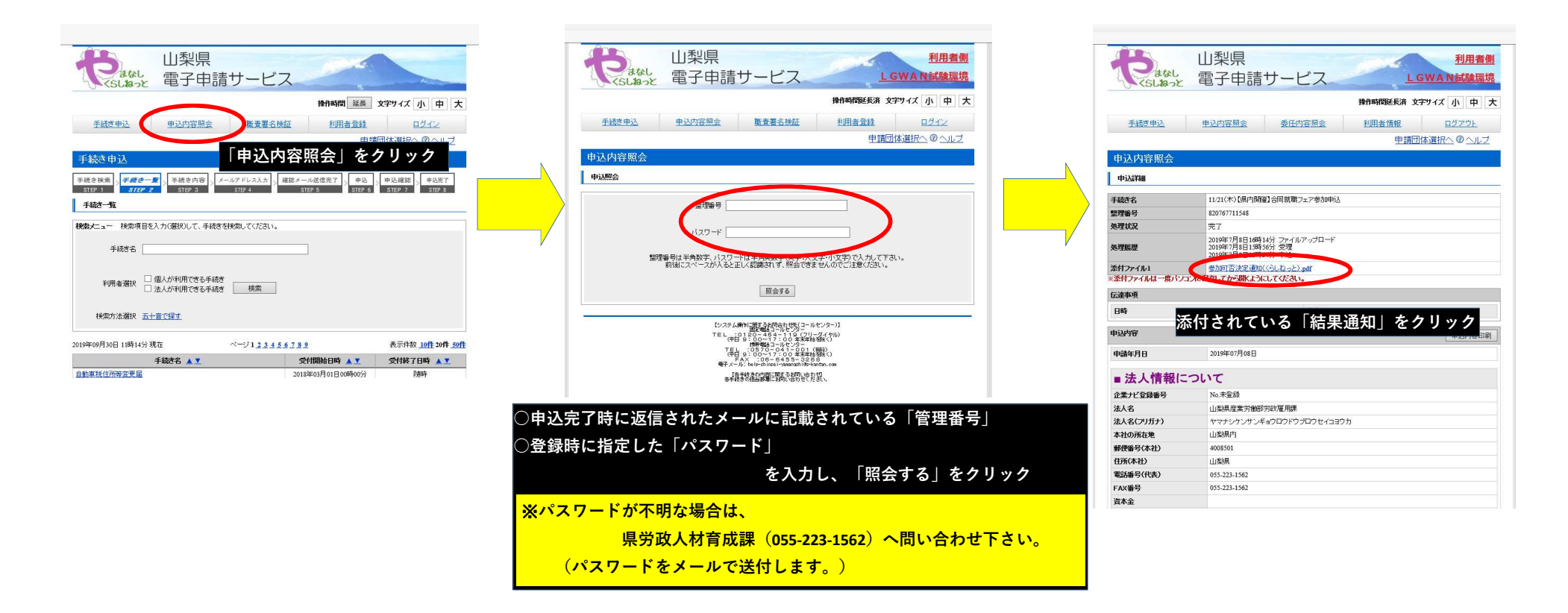